# Archiviazione dei verbali del Consiglio di classe (a cura del segretario o del coordinatore)

In ARGO DID UP,

Dal menù HOME, selezionare la voce

## DIDATTICA $\rightarrow$ CONDIVISIONE DOCUMENTI $\rightarrow$ LE MIE CONDIVISIONI

- Nella schermata che si aprirà, selezionare la voce GESTIONE CARTELLE e successivamente AGGIUNGI

## Da qui sarà possibile creare tutte le cartelle necessarie per l'archiviazione;

- nel campo **DESCRIZIONE**, inserire la descrizione della tipologia di verifica, ad es. *IA AFM VERBALI del Consiglio di classe 2022\_23* 

#### cliccare su SALVA

- Selezionare INDIETRO per tornare alla schermata principale e da qui, selezionare la voce AGGIUNGI, in alto a destra: si aprirà una schermata con due sezioni: DETTAGLIO e ALLEGATI AGGIUNTIVI
- In **DETTAGLIO**, nel campo **CARTELLA**, cliccare sulla freccia per scegliere dalla lista una delle cartelle precedentemente create;
- nel campo DESCRIZIONE, inserire le caratteristiche della stessa: IA AFM VERBALI del Consiglio di classe 2022\_23

Per inserire il file del verbale, precedentemente salvato in formato pdf, cliccare su SFOGLIA e caricare il file. E'possibile aggiungere ulteriori files nella sezione ALLEGATI AGGIUNTIVI.

#### INFINE, porre particolare attenzione all'ultimo step:

**Nel campo CONDIVIDI CON** è strettamente necessario **selezionare l'opzione DOCENTI** (che insegnano nelle classi selezionate) e nel campo *classi a cui destinare il messaggio*, scegliere la classe in oggetto, confermare in alto a destra  $\rightarrow$  SALVA.

# <u>N.B.</u>

I verbali, oltre ad essere pubblicati come indicato nell'allegato 2, dovranno comunque essere inviati a meis023001@istruzione.it